# Instrukcja obsługi panelu dla realizatorów programu "Zdrowy Kraków"

www.krakow.zdrowemiasto.com

## Logowanie:

W celu otrzymania dostępu do formularzy należy zalogować się do portalu (www.krakow.zdrowemiasto.com).

Każdy użytkownik portalu otrzyma swój własny unikalny login oraz hasło (nadawane jednorazowo!) składające się z minimum 8 znaków. Dane te należy wpisać w pola: **Login** oraz **Hasło**.

| Login:      |
|-------------|
|             |
| Hasło:      |
|             |
| Zaloguj się |

Po uzupełnieniu danych zatwierdzamy przyciskiem "Zaloguj się".

## **Polecenia:**

Po zalogowaniu użytkownik otrzymuje dostęp do poleceń "Twój profil" oraz "FORMULARZE".

• "Twój profil" – pozwala na zmianę adresu e-mail danego użytkownika.

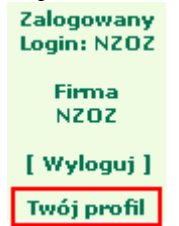

| Nazwa firmy:       |                  |
|--------------------|------------------|
| NZOZ               |                  |
|                    |                  |
| Nazwa użytkownika: |                  |
| NZOZ               |                  |
|                    |                  |
| Twój e-mail:       |                  |
| nzoz@nzoz.pl       |                  |
|                    |                  |
|                    | Zatwierdź zmiany |
|                    |                  |

• Polecenie **"Formularze"** zawiera tylko te formularze, które są przypisane dla danego realizatora – w zależności od usług na jakie dany realizator ma zawartą umowę.

| STRONA GŁÓWNA    |                                                                                                 |
|------------------|-------------------------------------------------------------------------------------------------|
| PROGRAMY         |                                                                                                 |
| GALERIA          | Formularze                                                                                      |
| NAPISZ DO NAS    | Program Profilaktyki Miażdżycy. Cukrzycy typu 2 i Nadciśnienia Uzupełnii formularz              |
| Strefa zamknięta | Program Edukacyjno - Profilaktyczny Wczesnego Wykrywania Raka Piersi <u>Uzupełnij formularz</u> |
| FORMULARZE       | Program Wczesnego Wykrywania Raka Jelita Grubego <u>Uzupełnij formularz</u>                     |
|                  |                                                                                                 |

Link "Uzupełnij formularz" pozwala na otwarcie formularza danej usługi.

#### Nagłówek formularza zawiera podstawowe dane:

|                          | NZ0Z                                                                                                    |                            |                     |  |  |  |  |  |  |  |  |  |
|--------------------------|----------------------------------------------------------------------------------------------------|----------------------------|---------------------|--|--|--|--|--|--|--|--|--|
| Rodzaj programu:<br>2    | Rodzaj programu: Nazwa programu:   2 Program Edukacyjno - Profilaktyczny Wczesnego Wykrywania Raka Piersi |                            |                     |  |  |  |  |  |  |  |  |  |
| Ważność<br>od 2008-04-01 | Zmiana umowy<br>od                                                                                        | Kwota łączna:<br>45612     | Limit:<br>455       |  |  |  |  |  |  |  |  |  |
| do 2009-04-01            | do                                                                                                    | Kwota łączna (po zmianie): | Limit (po zmianie): |  |  |  |  |  |  |  |  |  |

- Nazwa firmy,
- Rodzaj programu, na który zawarty został kontrakt,
- Nazwa tego programu,
- Ważność okres zawarcia kontraktu,
- Zmiana umowy okres objęty zmianą,
- Kwota łączna kontraktu,
- Kwota łączna kontraktu po zmianie umowy,
- Limit na wykonane usługi,
- Limit na wykonane usługi po zmianie umowy.

| Rodzaj programu:<br>1 | Nazwa programu:<br>Program Profilaktyki Miażdżycy, Cukrzycy typu 2 i Nadciśnienia |                                      |                             |  |  |  |  |  |  |  |  |
|-----------------------|-----------------------------------------------------------------------------------|--------------------------------------|-----------------------------|--|--|--|--|--|--|--|--|
| Ważność               | Zmiana umowy                                                                      | Kwota łączna:<br>450000              | Limit:<br>4000              |  |  |  |  |  |  |  |  |
| do 2010-08-19         | do 2010-08-19                                                                     | Kwota łączna (po zmianie):<br>120000 | Limit (po zmianie):<br>2000 |  |  |  |  |  |  |  |  |

Dane te są nieedytowalne. Ich zmianę może wprowadzić tylko administrator z Urzędu.

**Dolna część formularza** pozwala na uzupełnienie danych odnoszących się do ilości wykonanych zabiegów oraz ich wartości.

Ilość wykonanych zbiegów w danym miesiącu należy wpisać w pole **"Ilość"** pod danym zabiegiem, natomiast wartość (ilość\*cena jednostkowa) tych zabiegów w polu **"Wart.".** 

**"% real. ilość"** – przedstawia procent wykorzystanego limitu zabiegów w danym miesiącu. Jeżeli limit dla danego kontraktu uległ zmianie w trakcie trwania umowy, górna wartość odnosi się do danych przed zmianą, natomiast dolna do danych po zmianie.

**"% real. wartość"** - przedstawia procent wartości wykonanych zabiegów w danym miesiącu. Jeżeli wartość dla danego kontraktu uległ zmianie w trakcie trwania umowy, górna wartość odnosi się do danych przed zmianą, natomiast dolna do danych po zmianie.

| Miesiąc             | Zal   | bieg<br>1 | Zat   | pieg<br>2 | Zal   | bieg<br>3 | Zal   | bieg<br>4 | Zał   | bieg<br>5 | Razem  | Razem   | <b>%</b><br>real. | <b>%</b><br>real. | С |
|---------------------|-------|-----------|-------|-----------|-------|-----------|-------|-----------|-------|-----------|--------|---------|-------------------|-------------------|---|
|                     | Ilość | Wart.     | Ilość | Wart.     | Ilość | Wart.     | Ilość | Wart.     | Ilość | Wart.     | llosc  | wartosc | ilość             | wartość           |   |
| Sierpień<br>2008    | 0     | 0         | 0     | 0         | 0     | 0         | 0     | 0         | 0     | 0         | 0      | 0       | O<br>po zm:<br>O  | O<br>po zm:<br>O  |   |
| Wrzesień<br>2008    | 12    | 720       | 0     | 0         | 5     | 300       | 0     | 0         | 0     | 0         | 17     | 1020    | 0<br>po zm:<br>1  | 0<br>po zm:<br>1  |   |
| Październik<br>2008 | 25    | 1500      | 5     | 300       | 7     | 420       | 0     | 0         | 16    | 960       | 53     | 3180    | 1<br>po zm:<br>3  | 1<br>po zm:<br>3  |   |
| Listopad<br>2008    | 21    | 1260      | 9     | 540       | 7     | 420       | 6     | 360       | 0     | 0         | 43     | 2580    | 1<br>po zm:<br>2  | 1<br>po zm:<br>2  |   |
| Grudzień<br>2008    | 10    | 600       | 3     | 180       | 2     | 120       | 0     | 0         | 0     | 0         | 15     | 900     | 0<br>po zm:<br>1  | 0<br>po zm:<br>1  |   |
| Styczeń<br>2009     |       |           |       |           |       |           |       |           |       |           | 0      | 0       | O<br>po zm:<br>O  | O<br>po zm:<br>O  |   |
| Razem               | 0     | 0         | 0     | 0         | 0     | 0         | 0     | 0         | 0     | 0         | 0      | 0       | O<br>po zm:<br>O  | O<br>po zm:<br>O  |   |
|                     |       |           |       |           |       |           |       |           | Zapis | sz form   | nularz |         |                   |                   |   |

Kolumna "C" pozwala zapisać wprowadzone dane do czystopisu poprzez zaznaczenie danego wiersza w tej kolumnie. Aby wydrukować dane z pliku pdf należy zatwierdzić wszystkie dane do czystopisu. Czystopis nie pozwala na późniejszą zmianę danych.

Ostatnim miesiącem na formularzu zawsze jest miesiąc bieżący.

### Uwaga! Jeżeli w danym miesiącu nie były wykonywane zabiegi, pola należy uzupełnić cyfrą "0".

Po zapisie danych formularza przyciskiem "**Zapisz formularz**" wprowadzone dane ze wszystkich miesięcy zostają zsumowane w wierszu "**Razem**".

| Miesiąc          | Zabieg Zabieg<br>ąc 1 2 |       |       | nieg<br>2 | Zab   | bieg<br>3 | Zat   | bieg<br>4 | Za    | bieg<br>5 | Razem  | Razem   | <b>%</b><br>real.  | <b>0/o</b><br>real.  | С |
|------------------|-------------------------|-------|-------|-----------|-------|-----------|-------|-----------|-------|-----------|--------|---------|--------------------|----------------------|---|
|                  | Ilość                   | Wart. | Ilość | Wart.     | Ilość | Wart.     | Ilość | Wart.     | Ilość | Wart.     | llosc  | wartosc | ilość              | wartość              |   |
| Listopad<br>2008 | 50                      | 500   | 50    | 500       | 5     | 50        | 50    | 500       | 5     | 500       | 160    | 2050    | 4<br>po zm:<br>8   | 0.5<br>po zm:<br>1.7 |   |
| Grudzień<br>2008 | 0                       | 0     | 0     | 0         | 0     | 0         | 100   | 1000      | 0     | 0         | 100    | 1000    | 2.5<br>po zm:<br>5 | 0.2<br>po zm:<br>0.8 |   |
| Styczeń<br>2009  | 15                      | 1511  | 15    | 15        | 16    | 1         | 1     | 161       | 13    | 1         | 60     | 1689    | 1.5<br>po zm:<br>3 | 0.4<br>po zm:<br>1.4 |   |
| Razem            | 65                      | 2011  | 65    | 515       | 21    | 51        | 151   | 1661      | 18    | 501       | 320    | 4739    | 8<br>po zm:<br>16  | 1.1<br>po zm:<br>3.9 |   |
|                  |                         |       |       |           |       |           |       |           | Zap   | isz forr  | nularz |         |                    |                      |   |

Wszystkie formularze można wydrukować lub zapisać na dysku w postaci pliku .pdf. W tym celu korzystamy z polecenia **"Pobierz formularz".** 

| Miesiąc          | Zal   | bieg<br>1 | Zabieg<br>2 |        | Zabieg<br>3 |       | Zat   | pieg<br>4 | Zal   | bieg<br>5 | Razem  | Razem   | <b>%</b><br>real. | <b>o∕o</b><br>real. | С             |
|------------------|-------|-----------|-------------|--------|-------------|-------|-------|-----------|-------|-----------|--------|---------|-------------------|---------------------|---------------|
|                  | Ilość | Wart.     | Ilość       | Wart.  | Ilość       | Wart. | Ilość | Wart.     | Ilość | Wart.     | nose   | wartusc | ilość             | wartość             |               |
| Grudzień<br>2008 | 15    | 4654      | 544         | 4684   | 45          | 4684  | 45    | 86        | 45    | 878       | 694    | 99311   | 56.2              | 80.7                | $\overline{}$ |
| Styczeń<br>2009  | 546   | 464       | 48          | 6464   | 464         | 5464  | 4     | 4         | 646   | 46        | 1708   | 70621   | 138.4             | 57.4                | $\checkmark$  |
| Razem            | 561   | 5118      | 592         | 111490 | 509         | 52310 | 49    | 90        | 691   | 924       | 2402   | 169932  | 194.7             | 138.2               |               |
|                  |       |           |             |        |             |       |       |           | Zapis | sz forn   | nularz | Pobierz | formular          | <u>-z</u>           |               |

W nowym oknie wyświetli się formularz jako strona internetowa. Aby przejść do pliku .pdf należy wejść w polecenie **"Pobierz raport w formacie PDF".** 

Koniec Raportu (<u>Pobierz raport w formacie PDF</u>)

W nowym oknie klikamy w link:

Pobierz plik PDF

Wyświetlony zostaje raport w formacie pliku .pdf. Raport ten można wydrukować za pomocą polecenia **"Drukuj"** (obrazek drukarki),

| Ð   | H           |         | •              | 4                 | 1                                                                                  | / 1                                          | •     | 52,1  | % ▼   | H          | <b>₽</b>    | Find        | ·       | -                    |        |        |   |
|-----|-------------|---------|----------------|-------------------|------------------------------------------------------------------------------------|----------------------------------------------|-------|-------|-------|------------|-------------|-------------|---------|----------------------|--------|--------|---|
| Ē   | Nazwa Firmy |         |                |                   |                                                                                    |                                              |       |       |       |            |             |             |         |                      |        |        |   |
| 44  |             |         | Rodzaj pr      | rogramu :<br>1    | Nazwa programu :<br>Program Profilaktyki Mia¿d¿ycy, Cukrzycy typu 2 i Nadci¶nienia |                                              |       |       |       |            |             |             |         |                      |        |        |   |
| 6.0 |             |         | Wazr<br>od 200 | 10sc :<br>8-12-12 |                                                                                    | Zmiana umowy : Kwota laczna : L<br>od 123000 |       |       |       |            |             |             |         | Limit :<br>1234      |        |        |   |
|     | I L         |         | do 2008        | 9-12-12           |                                                                                    |                                              | d     | 0     |       | k          | (wota *±czr | na (po zmia | anie) : | Limit (po zmianie) : |        |        |   |
|     |             |         | Zab            | pieg              | Za                                                                                 | bieg                                         | Zab   | xieg  | Zab   | ieg Zabieg |             | pieg        | Dener   | Denem                | %      | %      |   |
|     |             | Miesiac | 1              | 1                 |                                                                                    | 2                                            | 3     | 3     | 4     | 4          | 5           |             | Razem   | Razem                | real.  | real.  | С |
|     |             |         | llosc          | Wart.             | llosc                                                                              | Wart.                                        | llosc | Wart. | llosc | Wart.      | llosc       | Wart.       | liosc   | wantosc              | ilosc  | wart.  |   |
|     |             | 012009  | 546            | 464               | 48                                                                                 | 64643                                        | 464   | 5464  | 4     | 4          | 646         | 46          | 1708    | 70621                | 138.4% | 57.4%  | х |
|     |             | 122008  | 15             | 4654              | 544                                                                                | 46847                                        | 45    | 46846 | 45    | 86         | 45          | 878         | 694     | 99311                | 56.2%  | 80.7%  | х |
|     |             | Razem   | 561            | 5118              | 592                                                                                | 111490                                       | 509   | 52310 | 49    | 90         | 691         | 924         | 2402    | 169932               | 194.7% | 138.2% | - |

|            | H   | 2                                  | •              | 4                 | 1                                                               | 1                                          | •     | 52,19     | % ▼   | ÷           | ÷           | Find        | ·       |                      |                 |        |   |  |
|------------|-----|------------------------------------|----------------|-------------------|-----------------------------------------------------------------|--------------------------------------------|-------|-----------|-------|-------------|-------------|-------------|---------|----------------------|-----------------|--------|---|--|
| ß          |     |                                    |                |                   |                                                                 |                                            |       |           | Naz   | wa Firmy    |             |             |         |                      |                 |        |   |  |
|            |     | Rodzaj programu : Nazwa programu : |                |                   |                                                                 |                                            |       |           |       |             |             |             |         |                      |                 |        |   |  |
| 44         |     |                                    | roozaj pr      | 1                 | Program Profilaktyki Mia¿d¿yoy, Cukrzycy typu 2 i Nadoffinienia |                                            |       |           |       |             |             |             |         |                      |                 |        |   |  |
|            |     |                                    | Wazr<br>od 200 | 1050 :<br>8-12-12 |                                                                 | Zmiana umowy : Kwota laczna :<br>od 123000 |       |           |       |             |             |             |         |                      | Limit :<br>1234 |        |   |  |
|            |     |                                    | do 200         | 9-12-12           |                                                                 |                                            | de    | D         |       | ł           | (wota *±czr | na (po zmia | anie) : | Limit (po zmianie) : |                 |        |   |  |
| $\bigcirc$ |     |                                    | Zak            | pieg              | Za                                                              | bieg                                       | Zał   | pieg      | Zak   | oieg Zabieg |             | pieg        | Razem   | Razem                | %               | %      | - |  |
| $\sim$     | Mie | esiac                              | lloso          | Wart              | lloso                                                           | 2<br>Wart                                  | lloso | 3<br>Wart | lloso | Wart        |             | Wart        | ilosc   | wartosc              | iloso           | real.  | С |  |
|            | 013 | 2009                               | 546            | 464               | 48                                                              | 64643                                      | 464   | 5464      | 4     | 4           | 646         | 46          | 1708    | 70621                | 138.4%          | 57.4%  | x |  |
|            | 12  | 2008                               | 15             | 4654              | 544                                                             | 46847                                      | 45    | 46846     | 45    | 86          | 45          | 878         | 694     | 99311                | 56.2%           | 80.7%  | x |  |
|            | Ra  | zem                                | 561            | 5118              | 592                                                             | 111490                                     | 509   | 52310     | 49    | 90          | 691         | 924         | 2402    | 169932               | 194.7%          | 138.2% | - |  |

lub zapisać na dysk poleceniem "Zapisz" (obrazek dyskietki).

Dodatkowo można wykonać "Raport zbiorczy dla firmy" zbierający dane ze wszystkich formularzy.

W celu otrzymania raportu należy wybrać polecenie "**Raport zbiorczy dla firmy**" a następnie postępować tak jak w powyższym przypadku.

| Miesiąc          | Zat<br>1 | pieg<br>1 | Zabieg<br>2                |        | Zabieg<br>3 |       | Zat   | pieg<br>4 | Zat   | bieg<br>5 | Razem  | Razem          | <b>%</b><br>real. | <b>%</b> o<br>real. | С        |
|------------------|----------|-----------|----------------------------|--------|-------------|-------|-------|-----------|-------|-----------|--------|----------------|-------------------|---------------------|----------|
|                  | Ilość    | Wart.     | Ilość                      | Wart,  | Ilość       | Wart. | Ilość | Wart.     | Ilość | Wart.     | nosc   | Wartust        | ilość             | wartość             |          |
| Grudzień<br>2008 | 15       | 4654      | 544                        | 4684   | 45          | 4684  | 45    | 86        | 45    | 878       | 694    | 99311          | 56.2              | 80.7                | <b>V</b> |
| Styczeń<br>2009  | 546      | 464       | 48                         | 6464   | 464         | 5464  | 4     | 4         | 646   | 46        | 1708   | 70621          | 138.4             | 57.4                | V        |
| Razem            | 561      | 5118      | 592                        | 111490 | 509         | 52310 | 49    | 90        | 691   | 924       | 2402   | 169932         | 194.7             | 138.2               |          |
|                  |          |           |                            |        |             |       |       |           | Zapis | z forn    | nularz | <u>Pobierz</u> | formula           | <u>rz</u>           |          |
| Raport zbio      | rczy dła | a Firmy   | laport zbiorczy dla Firmy. |        |             |       |       |           |       |           |        |                |                   |                     |          |

## Uwaga!

Aby przeglądać i drukować raporty z pliku .pdf należy posiadać program do przeglądania tego typu plików.